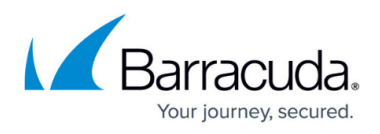

# Troubleshooting Exchange Server 2010 DAG Backup Log Files do not Truncate

https://campus.barracuda.com/doc/5323/

If you encounter warnings such as log truncation failed to complete or the database is unavailable for recovery upon completion of a backup performed on an Exchange 2010 database that is a member of a Database Availability Group (DAG), use the steps in this article to disable the Exchange Replica Writer, and then execute a new backup.

#### **Determine Active and Passive Mailboxes**

To determine if there are a combination of active and passive mailboxes,

- 1. Log in to the Exchange Server as the administrator, and open the event log.
- 2. In the log file, search for and view **Event ID 2137**, for example:

Log Name: Application Source: MSExchangeRepl Date: 24/01/2014 11:25:00 AM Event ID: 2137 Task Category: Service Level: Warning Keywords: Classic User: N/A Computer: EX01.exchangebbs.local Description: RPC request to the Microsoft Exchange Information Store service for log truncation failed for database Mailbox Database 02\EX01. Error: 3523092309

3. To determine where Mailbox Database 02 is mounted, at a command prompt, enter the following command:

C:\>Get-MailboxDatabaseCopyStatus

4. Press **Enter**. The results displays the name, location, and status of the Mailbox Databases, for example:

Name Status Mailbox Database 01\EX01 Mounted Mailbox Database 02\EX01 Failed Archive Mailboxes\EX01 Mounted

5. In the above example, log truncation on Mailbox Database 02 failed because it is a passive database copy on server EX1 and is mounted on a different DAG member.

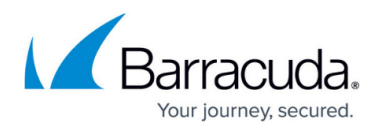

### **Disable Exchange Replica Writer**

Use the following steps to disable Exchange Replica Writer,

- 1. On the Exchange Server, type regedit in the **Start** menu to open the Registry Editor.
- 2. Navigate to HKEY\_LOCAL\_MACHINE\SOFTWARE\Microsoft\ExchangeServer\V14\Replay\Paramet ers
- 3. Add a **DWORD** entry EnableVSSWriter and set the value data to 0 (zero).
- 4. At a command prompt, enter the following command:C:\>Restart-Service MSExchangeRepl
- 5. Press Enter. The Microsoft Exchange Replication Service restarts.
- 6. The VSS Writer for Exchange 2010 Mailbox Database backups is now disabled.

#### Run the Backup Job

You can now log back in to the Barracuda Backup web interface and rerun the Exchange Server 2010 DAG backup from the **Backup > Schedules** page.

## Barracuda Backup

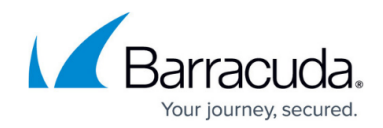

© Barracuda Networks Inc., 2025 The information contained within this document is confidential and proprietary to Barracuda Networks Inc. No portion of this document may be copied, distributed, publicized or used for other than internal documentary purposes without the written consent of an official representative of Barracuda Networks Inc. All specifications are subject to change without notice. Barracuda Networks Inc. assumes no responsibility for any inaccuracies in this document. Barracuda Networks Inc. reserves the right to change, modify, transfer, or otherwise revise this publication without notice.